## 网上教学评价操作手册(学生)

1、进入研究生教育网 http://yjsgl.zcmu.edu.cn, 点击 "学生服务系统"。

| 浙江中醫藥大學                                           | Nanjing South Soft Technology Co., Ltd. <b>Southsoft</b><br>阿克用時文件社名明代公司 |
|---------------------------------------------------|--------------------------------------------------------------------------|
| 研究生管理信息系统<br>(学生服务)                               | 第户登录 用户结 ※ 用户登录 第 刊 ※ 刊 ※ 引 1 5 新不満? ※ 記録時 7?                            |
| 说明 <b>:1.建议使用LE6以上版本浏览器,并且在兼管性视图下浏览</b> (四示)2.请不要 | 屏蔽弹出窗口 3.技术支持: 南京隋钦                                                      |

2、输入学号和密码(如遗忘密码,请与各所在学院教学秘书联系进行密码初始

|                      | 浙江中  | ·           | 管理信息系统( | 学生服务) |                   |                                          |      |       |               |                        |                                    | 🔏 首页 🙂 注销 🏓 修改密码         |
|----------------------|------|-------------|---------|-------|-------------------|------------------------------------------|------|-------|---------------|------------------------|------------------------------------|--------------------------|
| 2022-2023            | 学年第二 |             |         |       |                   |                                          |      |       |               |                        |                                    | 院系: 41:                  |
| 公共信息                 | +    | € 通知公告      |         |       | 更多〉〉              | <ul> <li>我的申请</li> <li>开题报告申请</li> </ul> |      |       |               | 更多>><br>已审核 2021-10-29 |                                    | 学号:2027 78<br>姓名:<br>年级: |
| 等級考试<br>培养管理<br>利研成里 | +    |             |         |       |                   | +<br>+                                   |      |       |               |                        | 无限が                                | 类别:学术型硕士<br>导师:          |
| 业<br>业学金管理           | +    | -           |         |       |                   | •                                        |      |       |               |                        | 我的课表                               |                          |
| 毕业与学位                | +    |             |         |       |                   | •                                        |      |       |               |                        | 上午 0节<br>课程:无                      |                          |
| 轮转管理                 | +    | 🖳 课程异动      |         |       | 更多>>              | 📃 学业預警                                   |      |       |               | 更多>>                   | 班级:<br>約室:                         |                          |
| 三助管理                 | +    | •<br>•<br>• |         |       | 变更为<br>变更为<br>变更为 | 点击进入                                     |      |       |               |                        | 下午 0节<br>课程:元<br>班级:<br>教室:        |                          |
|                      |      | ·           |         |       | 变更为<br>变更为<br>变更为 | ●正常                                      | ●IV扱 | 11155 | ●II級          | ●I級                    | <b>晚上</b> 0节<br>课程:无<br>班级:<br>教室: |                          |
|                      |      | <b>Q</b>    | 的课表     | 我的成绩  |                   |                                          | 我的评数 |       | <b>8 我</b> 的答 | 狗                      |                                    | 我的学业状态                   |
|                      |      |             |         |       |                   |                                          |      |       |               |                        |                                    |                          |

化),登录后直接在主页上点击"我的评教"栏目

 3、点击课程列表右侧的"参加评价"按钮进入相应教师的评价界面。同一门课 程有多名任课教师的,需要分别对每一名任课教师作出评价。

| () 近 げ 作 替 薬 ト 孝 研究生管理信息系统 (学生服务) Δ首页 ◎注前 ♪ 60次元円 |          |                 |                 |              |          |      |             |           |  |
|---------------------------------------------------|----------|-----------------|-----------------|--------------|----------|------|-------------|-----------|--|
| 2022-2023学生                                       | 年第二      |                 |                 |              |          |      | <b>院系</b> : | 0:0:44:00 |  |
|                                                   | > 建度始学评价 |                 |                 |              |          |      |             |           |  |
| 公共信息                                              | +        | *un             |                 |              |          |      |             |           |  |
| 个人信息                                              | +        | 评价学期            | 评价名称            | 课程编号         | 课程名称     | 教师姓名 | 是否已评价       | 参加评价      |  |
| 等级考试                                              | +        | 2022-2023学年第二学期 | [比较医学研究技术] 教学评价 | 20215206003  | 比较医学研究技术 | 王德军  | 未参加         | 0         |  |
| 培养管理                                              | +        | 2022-2023学年第二学期 | [比较医学研究技术] 教学评价 | 2021S206003  | 比较医学研究技术 | 潘永明  | 未参加         | 0         |  |
| 利研成里                                              | -        | 2022-2023学年第二学期 | [比较医学研究技术] 教学评价 | 2021\$206003 | 比较医学研究技术 | 陈方明  | 未参加         | 0         |  |
| 1000000                                           |          | 2022-2023学年第二学期 | [比较医学研究技术] 教学评价 | 2021S206003  | 比较医学研究技术 | 蔡月琴  | 未参加         | 0         |  |
| 关于五昌庄                                             |          | 2022-2023学年第二学期 | [比较医学研究技术] 教学评价 | 2021S206003  | 比较医学研究技术 | 屠珏   | 未参加         | 0         |  |
| 毕业与学位                                             | +        | 2022-2023学年第二学期 | [比较医学研究技术] 教学评价 | 20215206003  | 比较医学研究技术 | 凌云   | 未参加         | 0         |  |
| 轮转管理                                              | +        | 2022-2023学年第二学期 | [比较医学研究技术] 教学评价 | 20215206003  | 比较医学研究技术 | 吕东颖  | 未参加         | 0         |  |
| 三助管理                                              | +        |                 |                 |              |          |      |             |           |  |
|                                                   |          |                 |                 |              |          |      |             |           |  |

4、对每一栏评价内容进行打分,分数范围 1-10 分。最后点击'提交评价结果', 该任课教师评价结束。

依次对列表中所有课程任课教师进行评价,直至完成评教任务。

| ()<br>()<br>()<br>()<br>()<br>()<br>()<br>()<br>()<br>()<br>()<br>()<br>()<br>( | 江中<br>HANG CHINESE | 基 葉 よ 学 研究生管理<br>MEDICAL UNIVERSITY    | 里信息系统     | (学生服务) 6                                                           | 3首页 り注销 🥕修改密码 |
|---------------------------------------------------------------------------------|--------------------|----------------------------------------|-----------|--------------------------------------------------------------------|---------------|
| 2022-2023学年                                                                     | 第二                 |                                        |           | Rife (                                                             | <b>41</b> .   |
|                                                                                 |                    | ▶ 课程教学评价                               |           |                                                                    | <b>2</b> 帮助   |
| 公共信息                                                                            | +                  | 评价学期: 2022-2023学年第二:                   | 学期 课程名称:  | 比較医学研究技术 教师姓名: 王德军 24 提交 🦉                                         | 交评价结果 退出      |
| 个人信息                                                                            | +                  | 评价名称                                   | 评价项目      | 译价内容                                                               | 评价结果          |
| 等级考试                                                                            | +                  |                                        | 体内体法      | 主讲教师师德好,学术造诣高,教学能力强,教学经验丰富,教学特色鲜明                                  | 10 💌          |
| 培养管理                                                                            | +                  |                                        | 加加以加加器    | 主讲教师认真组织教学,主动听取合理意见,并积极改进教学工作                                      | 请选择▼          |
| 科研成果                                                                            | +                  |                                        | 粉学内容      | 有高质量的教材,为研究生的自主学习和研究指定了有效的文献资料                                     | 请选择▼          |
| 奖学金管理                                                                           | +                  | [比較医学研究技术] 教学评价                        | 14.7.17.1 | 教学内容信息量大,重点突出,能及时把学科最薪发展成果引入教学                                     | 请选择▼          |
| 毕业与学位                                                                           | +                  |                                        | 教学方法      | 教学设计有利于调动研究生学习与研究的积极性,能有效地采取多样的教学活动                                | 请选择▼          |
| 轮转管理                                                                            | +                  |                                        |           | 注重培养研究生欲现知识、目王字习与研究的能力,培养研究生的创新意识和创新思维<br>《生长之中四四《教室长之》,回诊长之明室教学说实 | 请选择▼          |
| 三助管理                                                                            | +                  |                                        | 教学效果      | 能有效应用现代教育技术、网络技术推高教子效率 通行太课程堂习。研究生物印印要协协完基                         | 请法报▼          |
|                                                                                 |                    | in (Anti-Valentin)                     |           |                                                                    | HE 221+       |
|                                                                                 |                    | H 11 1 1 1 1 1 1 1 1 1 1 1 1 1 1 1 1 1 |           | ● 依次勾进                                                             | 选评分           |
|                                                                                 |                    |                                        |           |                                                                    |               |